各位同学:

2019-2020 学年工商管理硕士与职业发展导师双选工作即将开始。在选导师之前,务必认真 阅读本通知,及时做好双选工作。

#### 参与对象:

2019 级全日制 MBA、综合 MBA、双学位 MBA

### 双选时间

即日起—4月10日16:00,逾期不再受理

### 双选原则

1、本项目通过师生双选方式进行,坚持双方自愿原则。

- 2、学生根据自身专业基础和发展方向,自主选择是否参与本项目。
- 3、导师可登录教务系统页面,查看申请学生简历并进行选择。
- 4、每学年,每位同学只能申请一名职业发展导师,建议选择前通过邮箱和导师进行沟通。
- 5、导师自主决定指导学生数量。基于培养效果考虑,建议每名导师指导学生不超过5人。

#### 双选流程(建议使用 IE 或 chrome 浏览器)

第一步:学员在线选择导师(2020年3月20日至2020年3月27日)

1、登录教务系统主页(http://mbajw.dhu.edu.cn),输入学号、密码登录。

2、进入个人中心,在左侧菜单选择"企业导师"项,登录职业发展导师专题页面。

3、点击导师姓名,查看每位职业发展导师信息,确定所选导师后,点击"选择导师"。

4、点击选择导师后,即可进入等待确认状态,等待所选导师确认。

5、再次登录专题页面后,可查看导师状态。若直接跳转至"页面"代表被导师接受,可联络导师,开展为期一年的职业导师活动,第一次联络建议通过邮件的形式约访。若显示被拒绝,则可以继续选择其他导师或直接放弃。

注:师生双选阶段,最多同时申请两位导师,两位导师为平行志愿。但凡有一个导师志愿被 审核通过,双选报名结束且志愿不能修改;如有意向导师,建议提前沟通,或者分次提交志 愿以待导师审核。

# 第二步:导师与学生线上双选见面会(2020年3月29日下午3:00)

3月29日(周日)使用"钉钉"客户端举行线上职业发展导师计划师生见面会,参与学生和导师将在线上沟通,以便确认双选结果。即日起学生可登陆教务系统查询各位导师的个人履历简介。

# 第三步:导师在线选择学生<mark>(2020 年 3 月 29 日至 2020 年 4 月 10 日)</mark>

1、登录教务系统主页, 输入账号、密码, 点击登录。

2、3月29日开始登录职业导师专题页面,即可直接跳转至"等待确认学生列表",可单击 学生姓名,查阅学生个人信息,点击"接受"或"拒绝",请谨慎选择。

3、在此期间请学生时刻关注双选结果,如未被选中可及时进行改选和补选。

## 第四步:导师与学生自由交流

定期参与讲座和沙龙活动、项目过程中定期和学生面对面交流,带领学生参与项目活动和创 业实践活动并提供指导,原则上要求一学年至少6次与学生进行线下面对面交流(不限制地 点)。

### 其他说明

1、本项目纳入 2019 级专业选修课"创新创业实践"学分范畴,参与本项目、提交实践报告 且合格者,计2个学分。

2、硕士生在学期间确定职业发展导师后,原则上不允许更换导师。特殊情况,须由学生获 当前职业发展导师书面同意后,向学院提出书面申请,且新接收职业发展导师也同意后,再 提交学院进行审批。

3、如对本通知有不明事宜,请QQ联络纪老师: 370140227 联系电话: 021-62378389

专业学位教育中心

# 2020年3月16日